# **\*TB 9-6625-2407-24**

DEPARTMENT OF THE ARMY TECHNICAL BULLETIN

# CALIBRATION PROCEDURE FOR TRANSPONDER TEST SET, TEL INSTRUMENT, MODELS T-47G, T-47NH, T-47S AND T-47SH

Headquarters, Department of the Army, Washington, DC

6 July 2010

Distribution Statement A: Approved for public release; distribution is unlimited.

#### REPORTING OF ERRORS AND RECOMMENDING IMPROVEMENTS

You can improve this manual. If you find any mistakes or if you know of a way to improve these procedures, please let us know. Mail your letter or DA Form 2028 (Recommended Changes to Publications and Blank Forms) directly to: Commander, U.S. Army Aviation and Missile Command, ATTN: AMSAM-MMC-MA-NP, Redstone Arsenal, AL 35898-5000. A reply will be furnished to you. You may also send in your comments electronically to our E-mail address: 2028@redstone.army.mil or by fax 256-842-6546/DSN 788-6546. For the World Wide Web use: https://amcom2028.redstone.army.mil. Instructions for sending an electronic 2028 can be found at the back of this manual.

|         |      |                                                                                                    | Paragraph                                                                                                 | Page                           |
|---------|------|----------------------------------------------------------------------------------------------------|----------------------------------------------------------------------------------------------------|--------------------------------|
| SECTION | I.   | IDENTIFICATION AND DESCRIPTION<br>Test instrument identification<br>Forms, records, and reports<br>Calibration description                                                                           | $egin{array}{c} 1 \\ 2 \\ 3 \end{array}$                                                                  | 2<br>2<br>2                    |
|         | II.  | EQUIPMENT REQUIREMENTS<br>Equipment required<br>Accessories required                                                                                                    | 4<br>5                                                                                                    | 3<br>3                         |
|         | III. | CALIBRATION PROCESS<br>Preliminary instructions<br>Equipment setup<br>Transponder transmitter frequency<br>Interrogator/TCAS frequency and power<br>DME/TACAN frequency and power<br>Final procedure | $     \begin{array}{c}       6 \\       7 \\       8 \\       9 \\       10 \\       11     \end{array} $ | $3 \\ 4 \\ 6 \\ 8 \\ 10 \\ 13$ |
|         | IV.  | ADJUSTMENT PROCESS<br>Preliminary instructions<br>Mode S surveillance ID test<br>DAC table (Transmit)<br>RX gain calibration<br>Final procedure                                                      | $12 \\ 13 \\ 14 \\ 15 \\ 16$                                                                              | $13 \\ 14 \\ 16 \\ 17 \\ 22$   |

<sup>\*</sup>This bulletin supersedes TB 9-6625-2407-24, dated 28 January 2010.

#### SECTION I IDENTIFICATION AND DESCRIPTION

**1. Test Instrument Identification.** This bulletin provides instructions for the calibration of Transponder Test Set, Tel Instrument, Models T-47G, T-47NH, T-47S and T-47SH. The manufacturers' manuals were used as the prime data sources in compiling these instructions. The equipment being calibrated will be referred to as the TI (test instrument) throughout this bulletin.

a. Model Variations. T-47NH and T-47SH contain a handheld antenna.

**b.** Time and Technique. The time required for this calibration is approximately 4 hours using microwave technique.

#### 2. Forms, Records, and Reports

**a.** Forms, records, and reports required for calibration personnel at all levels are prescribed by TB 750-25.

**b.** Adjustments to be reported are designated (R) at the end of the sentence in which they appear. Report only those adjustments made and designated with (R).

**3.** Calibration Description. TI parameters and performance specifications which pertain to this calibration are listed in table 1.

| Transponder mode           |                                                          |  |  |  |
|----------------------------|----------------------------------------------------------|--|--|--|
| Test instrument parameters | Performance specifications                               |  |  |  |
| Transmitter <sup>1</sup>   | Frequency: 1030 MHz and 1090 MHz                         |  |  |  |
|                            | Accuracy: ±10 kHz                                        |  |  |  |
|                            | Power: 7 dBm, -2 dBm, -42 dBm <sup>1</sup>               |  |  |  |
|                            | Accuracy: $\pm 2$ dBm                                    |  |  |  |
| Receiver <sup>1</sup>      | Frequency range: 1029.7 to 1093.5 Mhz <sup>1</sup>       |  |  |  |
|                            | Accuracy: $\pm 200 \text{kHz}$                           |  |  |  |
|                            | Power: 47 to 64 dBm                                      |  |  |  |
|                            | Accuracy: $\pm 2dB^3, \pm 3dB^2$                         |  |  |  |
|                            | Sensitivity range: -50 to -87 dBm                        |  |  |  |
|                            | Accuracy: $\pm 2dB^3$ , $\pm 3dB^2$                      |  |  |  |
|                            | Reply efficiency range: 0 to 100%                        |  |  |  |
|                            | Accuracy: 1% <sup>3</sup>                                |  |  |  |
| TACAN and                  | l DME mode                                               |  |  |  |
| Transmitter                | Frequency: 962 MHz to 1213 MHz                           |  |  |  |
|                            | Accuracy: ±10 kHz                                        |  |  |  |
|                            | Power: 0 dBm                                             |  |  |  |
|                            | Accuracy: $\pm 2 dBm^2$                                  |  |  |  |
|                            | Power: -50 dBm                                           |  |  |  |
|                            | Accuracy: $\pm 2$ dBm <sup>4</sup>                       |  |  |  |
|                            | Range accuracy: $\pm 0.5$ nmi typical, $\pm 1.0$ nmi max |  |  |  |
|                            | Velocity accuracy: $\pm 3.0\%$                           |  |  |  |

Table 1. Calibration Description

<sup>1</sup>Transponder, Interrogator, and TCAS modes only.

<sup>2</sup>At antenna SUM connector.

<sup>3</sup>Transponder mode.

<sup>4</sup>At Direct Connect connector.

#### SECTION II EQUIPMENT REQUIREMENTS

4. Equipment Required. Table 2 identifies the specific equipment to be used in this calibration procedure. This equipment is issued with Secondary Transfer Calibration Standards Set AN/GSM-287, AN/GSM-705, and Secondary Reference Calibration Standards Set NSN 4931-00-621-7878. Alternate items may be used by the calibrating activity. The items selected must be verified to perform satisfactorily prior to use and must bear evidence of current calibration. The equipment must meet or exceed the minimum use specifications listed in table 2. The accuracies listed in table 2 provide a four-to-one ratio between the standard and TI. Where the four-to-one ratio cannot be met, the actual accuracy of the equipment selected is shown in parenthesis.

**5.** Accessories Required. The accessories required for this calibration are common usage accessories, issued as indicated in paragraph 4 above, and are not listed in this calibration procedure. The following peculiar accessory is also required for this calibration: SEMICONDUCTOR DEVICE (COAXIAL CRYSTAL DETECTOR) Hewlett Packard, Model 423AOPT03.

| Common name         | Minimum use specifications                                                               | Manufacture and model<br>(part number)                                                                                                    |
|---------------------|------------------------------------------------------------------------------------------|----------------------------------------------------------------------------------------------------|
| OSCILLOSCOPE        | Sweep: 100 ns/div<br>Vertical gain: 10 mV/div                                            | (OS303/G)                                                                                                    |
|                     | Vertical gain accuracy: ±1.00%                                                           |                                                                                                    |
| POWER SPLITTER      | Frequency range: 1-2 GHz<br>Output tracking: ±0.15 dB                                    | Weinschel, Model 1870A,<br>(7916839)                                                                                                    |
| PULSE GENERATOR     | Period range: 20.3 μs<br>Pulse width: 450.0 ns<br>Pulse delay: 12 μs<br>Accuracy: ± 0.5% | LeCroy, Model 9210MOD200<br>(9210MOD200) w/ plug-ins,<br>LeCroy, Models 9211 (9211) and<br>9215 (9215) (MIS45839) or<br>Agilent Model 81150A |
| SPECTRUM ANALYZER   | Absolute amplitude accuracy: <±0.34 dB                                                   | (AN/USM-677)                                                                                                    |
| SYNTHESIZED SIGNAL  | Frequency range: 10 MHz to 18 GHz                                                        | Wiltron, Model 68347M (68347M)                                                                                                    |
| GENERATOR           | Accuracy: $\leq 5$ parts in $10^{-10}$                                                   |                                                                                                    |
| VARIABLE ATTENUATOR | Frequency range: 10 MHz to 18 GHz<br>Accuracy: See test report                           | Weinschel, Model AF117A69-34<br>(AF117A69-34)                                                                                                |

 Table 2. Minimum Specifications of Equipment Required

#### SECTION III CALIBRATION PROCESS

#### 6. Preliminary Instructions

#### NOTE

If any out of tolerance condition is found during performance of Section III, perform Section IV and at completion of Section IV, redo Section III. a. The instructions outlined in paragraphs 6 and 7 are preparatory to the calibration process. Personnel should become familiar with the entire bulletin before beginning the calibration.

**b.** Items of equipment used in this procedure are referenced within the text by common name as listed in table 2.

c. Unless otherwise specified, verify the results of each test and, whenever the test requirement is not met, take corrective action before continuing with the calibration. Adjustments required to calibrate the TI are included in this procedure. Additional maintenance information is contained in manufacturer's manual.

d. Unless otherwise specified, all controls and control settings refer to the TI.

#### 7. Equipment Setup

#### WARNING

HIGH VOLTAGE is used or exposed during the performance of this calibration. DEATH ON CONTACT may result if personnel fail to observe safety precautions. REDUCE OUTPUT(S) to minimum after each step within the performance check where applicable.

**a.** Set TI function and rotary switches to settings in table 3 for model T-47G, T-47S and T-47SH, or table 4 for Model T-47NH.

| ROTARY/FUNCTION switch                          | Position                  |  |  |  |
|-------------------------------------------------|---------------------------|--|--|--|
| UUT FUNCTION (rotary switch)                    | XPDR                      |  |  |  |
| CODE/ALT, CHN, ATTEN (toggle switch)            | CHN (Centered)            |  |  |  |
| <b>UP – DOWN</b> (toggle switch)                | Centered                  |  |  |  |
| VALID – INVALID (toggle switch)                 | VALID                     |  |  |  |
| IDENT – DEL 135/EMERGENCY (toggle switch)       | Centered                  |  |  |  |
| TO/FROM – START/STOP (toggle switch)            | Centered                  |  |  |  |
| <b>BEARING RANGE</b> (rotary switch)            | 2                         |  |  |  |
| VALID, CODE, INVALID (toggle switch)            | VALID                     |  |  |  |
| AUTO, TEST, MANUAL (toggle switch)              | TEST(Centered)            |  |  |  |
| MOM, BACKLIGHT, ON (toggle switch)              | BACKLIGHT(Centered)       |  |  |  |
| ON, OFF PWR/CHG (toggle switch)                 | OFF PWR/CHG               |  |  |  |
| <b>ON</b> , <b>OFF TEST SET</b> (toggle switch) | OFF TEST SET              |  |  |  |
| DIRECT CONNECT (port)                           | Termination cap installed |  |  |  |
| ANTENNA SUM – DIFF (ports)                      | Termination cap installed |  |  |  |

Table 3. Initial Settings - Models T-47G, T-47S and T-47SH

| Table 4. Initial Settings - Model T-47NH  |                |  |  |  |  |
|-------------------------------------------|----------------|--|--|--|--|
| ROTARY/FUNCTION switch                    | Position       |  |  |  |  |
| UUT FUNCTION (rotary switch)              | XPDR           |  |  |  |  |
| G/A, A/A, A/A BCN (toggle switch)         | G/A            |  |  |  |  |
| CODE/ALT, CHN, ATTEN (toggle switch)      | CHN (Centered) |  |  |  |  |
| <b>UP – DOWN</b> (toggle switch)          | Centered       |  |  |  |  |
| X - Y (toggle switch)                     | Х              |  |  |  |  |
| IDENT – DEL 135/EMERGENCY (toggle switch) | Centered       |  |  |  |  |
| TO/FROM – START/STOP (toggle switch)      | Centered       |  |  |  |  |
| BEARING RANGE (rotary switch)             | 2              |  |  |  |  |
| VALID, CODE, INVALID (toggle switch)      | VALID          |  |  |  |  |
| AUTO, TEST, MANUAL (toggle switch)        | TEST(Centered) |  |  |  |  |

| Table 4. Initial Settings - Model T-47NH - Continued |                           |  |  |  |
|------------------------------------------------------|---------------------------|--|--|--|
| <b>ROTARY/FUNCTION</b> switch                        | Position                  |  |  |  |
| MOM, BACKLIGHT, ON (toggle switch)                   | BACKLIGHT(Centered)       |  |  |  |
| ON, OFF PWR/CHG (toggle switch)                      | OFF PWR/CHG               |  |  |  |
| <b>ON</b> , <b>OFF TEST SET</b> (toggle switch)      | OFF TEST SET              |  |  |  |
| DIRECT CONNECT (port)                                | Termination cap installed |  |  |  |
| ANTENNA SUM – DIFF (ports)                           | Termination cap installed |  |  |  |

**m** 11 **4 T** '4' 1 **G** 44' MILLIM ADVILL CO.

- **b.** Connect TI to a 115 V ac source.
- c. Set TI ON OFF PWR/CHG switch to ON and ensure the green LED illuminates.
- d. Set TI ON OFF TEST SET switch to ON and ensure the green LED illuminates.
- **e.** TI will display the following:

| Self Test<br>Testing       |                    |
|----------------------------|--------------------|
| Self Test<br>PASS          |                    |
| Tel-Instrument<br>REV X.XX | T-47X<br>XXXXX hrs |

f. TI will briefly indicate current software version and total hours then display the following:

| ANTENNA Connections |  |
|---------------------|--|
| Missing or reversed |  |

g. Toggle and hold TI MOM BACKLIGHT ON switch to ON and verify backlighting remains lit. Release switch and backlighting extinguishes.

h. Toggle and release TI MOM BACKLIGHT ON switch to MOM and verify backlighting illuminates briefly and then extinguishes.

i. Set TI ON OFF TEST SET switch to OFF and disconnect AC power cord.

j. Set TI ON OFF TEST SET switch to ON and ensure TI turns off after approximately 15 minutes of inactivity.

k. Reconnect TI AC power cord, remove TI SUM cap and set TI ON OFF TEST SET switch to **ON**.

**I.** Ensure TI displays the following:

# ANTENNA Connections Missing or reversed

m. Set TI ON OFF TEST SET switch to OFF, remove TI DIRECT CONNECT cap.

n. Set TI ON OFF TEST SET switch to ON. TI will display the following:

#### **Direct Connection**

Press AUTO to cont

**o.** Reconnect TI **DIRECT CONNECT** cap and ensure TI returns to previous displayed screen.

#### p. Set TI ON OFF TEST SET switch to OFF.

#### 8. Transponder Transmitter Frequency

#### a. Performance Check

(1) Set TI function and rotary switches to settings in table 3 for models T-47G, T-47S and T-47SH, or table 4 for Model T-47NH.

(2) Connect spectrum analyzer to TI SUM port.

#### NOTE

Any time test are conducted using TI **SUM** and **DIFF** ports and TI is turned **ON**, a message indicating "ANTENNA Connections Missing or reversed" is displayed. To bypass this, short the center pin of TI **DIFF** connector to advance.

(3) Set TI **UUT FUNCTION** switch to **XPDR**, hold TI **AUTO TEST MANUAL** switch in **AUTO** position and toggle TI **ON OFF TEST SET** switch to **ON**.

(4) Toggle TI TO/START FROM/STOP switch to set TI antenna gain to 0 dB.

(5) Set TI **UUT FUNCTION** switch to **TCAS** and toggle TI **TO/START FROM/ STOP** switch to set TI antenna gain to 0 dB.

(6) Set TI UUT FUNCTION switch to XPDR and toggle TI AUTO TEST MANUAL switch to AUTO.

(7) At "ANT Hand Held" screen, select **YES** by toggling TI **TO/START FROM/STOP** switch.

(8) Toggle TI AUTO TEST MANUAL switch to AUTO and verify TI passes Self Test.

(9) Utilize TI TO/START FROM/STOP switch to set TI distance to "Set Distance: 25 ft" and toggle AUTO TEST MANUAL switch to AUTO.

(10) Turn TI OFF. Hold down TI SLEW UP DOWN and TO/START FROM/STOP switches and turn TI back ON. This will disable TI LED power and "ANTENNA LED IS OFF" will be briefly displayed.

(11) Toggle AUTO TEST MANUAL switch to AUTO until TI display indicates the following:

## TRANSPONER Test Press AUTO/MANUAL

(12) Toggle AUTO TEST MANUAL switch to MANUAL until TI display indicates the following:

M 3A No reply

(13) Set spectrum analyzer center frequency to 1030 MHz, amplitude reference level to 10 dBm, span to 0 MHz, resolution BW to 3 MHz, video BW to 3 MHz and sweep time to 500 ms.

(14) Spectrum analyzer, accounting for cable loss, will indicate 7 dB  $\pm$  2 dB at 1030 MHz (record reading). If not, perform Section IV below.

(15) Set TI UUT FUNCTION switch to MODE S and toggle TI AUTO TEST MANUAL switch to AUTO then MANUAL until TI display indicates the following:

| M 3A     |  |
|----------|--|
| No reply |  |

(16) Spectrum analyzer, accounting for cable loss, will indicate 7 dB  $\pm$  2 dB. If not, perform Section IV below.

(17) Set TI UUT FUNCTION switch to XPDR position.

(18) Toggle **AUTO TEST MANUAL** switch to **AUTO** until TI display indicates the following:

TRANSPONER Test Press AUTO/MANUAL

(19) Toggle AUTO TEST MANUAL switch to MANUAL until TI display indicates the following:

M 3A No reply

(20) Move spectrum analyzer connection from **ANTENNA SUM** connector to **ANTENNA DIFF** connector.

(21) Spectrum analyzer will indicate at least 20 dB lower than indication in step (14) above. If not, perform Section IV below.

(22) Toggle SLEW UP/DOWN switch UP and utilizing the TO/START – FROM/STOP switch to change "Set Distance: 25 ft." to "Set Distance: 35 ft."

(23) Toggle AUTO TEST MANUAL switch to AUTO one time to return TI to M 3A display.

(24) Spectrum analyzer will indicate between 9 dB  $\pm$  2 dB lower than indication in step (14) above. If not, perform Section IV below.

(25) Repeat technique of steps (22) and (23) above to change "Set Distance: 35 ft" to "Set Distance: 75 ft."

(26) Spectrum analyzer will indicate 5 dB  $\pm$  2 lower than indication in step (14) above. If not, perform Section IV below.

(27) Move spectrum analyzer connection from ANTENNA DIFF connector to ANTENNA SUM connector.

(28) Set TI ON OFF TEST SET switch to OFF and then back ON.

(29) Toggle AUTO TEST MANUAL switch to AUTO until TI display indicates the following:

### TRANSPONER Test

**Press AUTO/MANUAL** 

(30) Toggle AUTO TEST MANUAL switch to MANUAL until TI display indicates the following:

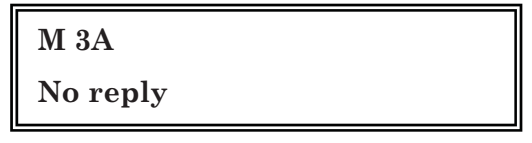

(31) Set spectrum analyzer center frequency to 1030 MHz, amplitude reference level to 10 dBm, span to 25 MHz, resolution BW to 5 MHz, video BW to 3 MHz and sweep time to 1 Sec.

(32) Spectrum analyzer will indicate 1030 MHz  $\pm 0.2$  MHz. If not, perform Section IV below.

(33) Set TI ON OFF TEST SET switch to OFF.

b. Adjustments. See Section IV.

#### 9. Interrogator/TCAS Frequency and Power

#### a. Performance Check

(1) Set pulse generator for double pulses, frequency to 100 Hz, dbl delay to 8  $\mu$ s, pulse width to 800 ns, leading and trailing edge to 5 ns, amplitude to +3 volts Hi / +0 volts Low, input impedance 50  $\Omega$ .

(2) Connect output of pulse generator to the pulse in connector of the synthesized signal generator.

(3) Set synthesized signal generator frequency to 1030 MHz, external pulse modulation, and +0 dBm output (account for cable loss).

(4) Connect synthesized signal generator output to TI ANTENNA SUM connector.

(5) Set TI UUT FUNCTION switch to INTERR position and ON OFF TEST SET switch to ON.

(6) Toggle AUTO TEST MANUAL switch to AUTO until TI display indicates the following:

Set Distance: XX ft. TO/FROM Cont: AUTO

- (7) Toggle TI TO/START FROM/STOP switch to change "Set Distance: 25 ft."
- (8) Toggle AUTO TEST MANUAL switch to AUTO.

NOTE

In the following tests, there may be some variance in pulse width measurements.

(9) Repeatedly toggle **AUTO TEST MANUAL** switch to **MANUAL** until TI display indicates approximately the following:

 $\begin{array}{ccc} M3A & PASS & - \ref{algebra} & dB \\ 0.80 \rightarrow & 08.05 & \rightarrow & 0.80 \end{array}$ 

(10) TI will indicate PASS. If not, perform Section IV below.

(11) Toggle TI AUTO TEST MANUAL switch to MANUAL once. TI should indicate the following:

M C TIMG No Interrogations

(12) Change pulse generator dbl delay to 21  $\mu s.\,$  TI will indicate approximately the following:

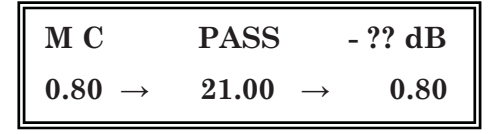

(13) TI will indicate **PASS**. If not, perform Section IV below.

(14) Set TI ON OFF TEST SET switch to OFF.

(15) Set synthesized signal generator output to off and disconnect synthesized signal generator from TI ANTENNA SUM connector.

(16) Connect a BNC "T" connector to TI **ANTENNA SUM** connector. Reconnect synthesized signal generator output to one end of BNC "T" and spectrum analyzer to the other end of BNC "T".

(17) Set spectrum analyzer center frequency to 1090 MHz, amplitude reference level to 0 dBm, span to zero span, resolution BW to 5 MHz, video BW to 3 MHz and sweep time to 1 Sec.

(18) Set synthesized signal generator output to on and set TI ON OFF TEST SET switch to ON.

(19) Toggle **AUTO TEST MANUAL** switch repeatedly to **AUTO** until TI advances to Automatic Sequence of Interrogator Tests.

(20) Verify TI displays a reply. Spectrum analyzer, accounting for cable and connector loss, will indicate -4 dBm  $\pm$  2 dB (-2 dBm  $\pm$  2 dB for models T-47G and T-47S). If not, perform Section IV below.

(21) Set TI ON OFF TEST SET switch to OFF.

b. Adjustments. See Section IV.

#### **10. DME/TACAN Frequency and Power**

#### a. Performance Check

(1) Connect equipment as shown in figure 1.

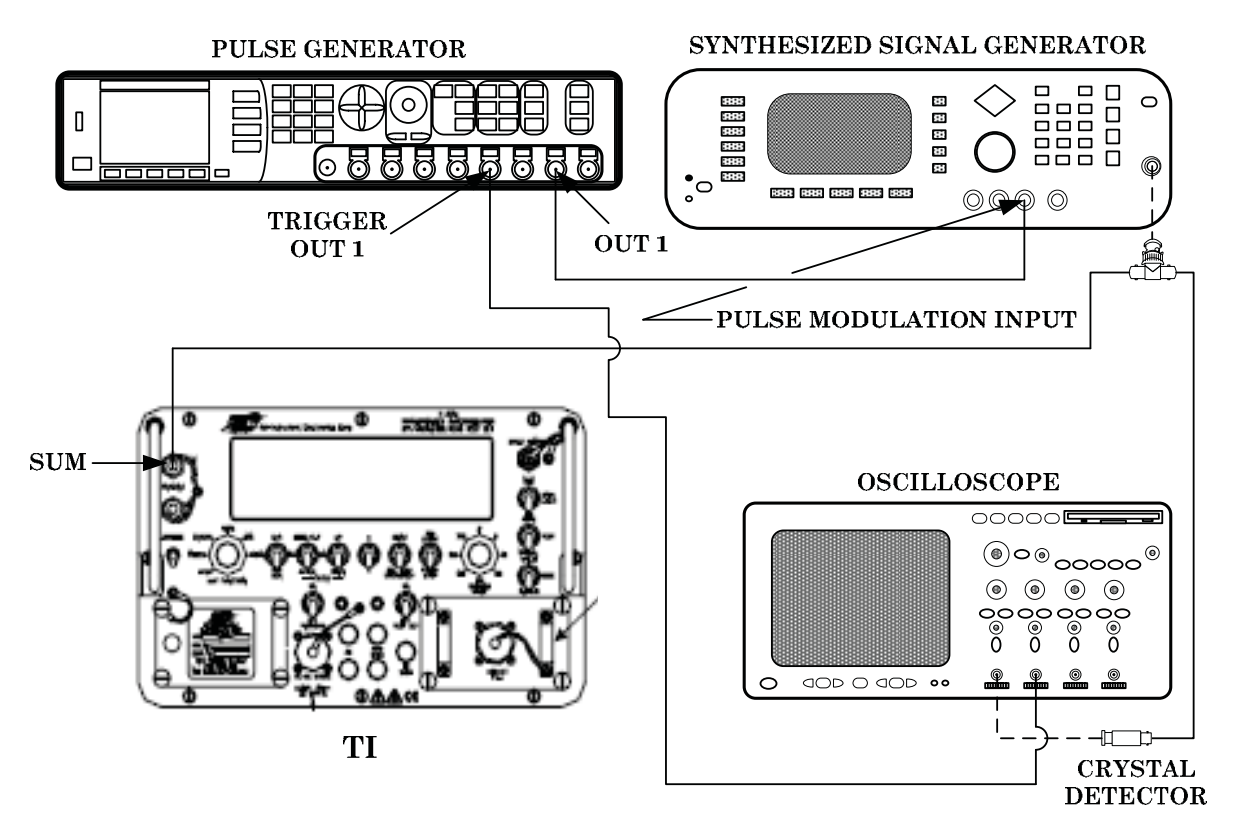

Figure 1. Equipment connection.

(2) Set pulse generator for double pulses, frequency to 100 Hz, delay to 12  $\mu$ s, pulse width to 3.5  $\mu$ s, leading edge rise to 5 ns, amplitude to +3 volts Hi / +0 volts Low, input impedance 50  $\Omega$ .

(3) Set TI UUT FUNCTION switch to DME and set TI X-Y switch to X with 2 nmi BEARING RANGE.

(4) Hold down TI TO/START FROM/STOP and SLEW UP DOWN switches and set TI ON OFF TEST SET switch to ON. If necessary, use SLEW UP/DOWN switch to set TI to channel 17X.

(5) Set synthesized signal generator frequency to 1041 MHz, external pulse modulation, and +0 dBm output.

#### NOTE

Interrogation pulse width is set on pulse generator and width displayed on oscilloscope may be affected by crystal detector.

(6) Observe interrogation and reply pulses on oscilloscope. Interrogation pulse width will be 3.5  $\mu s$   $\pm$  0.5  $\mu s$ , reply pulse spacing will be 12  $\mu s$   $\pm$  0.25  $\mu s$ . If not, perform Section IV below.

#### NOTE

Reply pulses are approximately  $75 \ \mu s$  after interrogation pulses.

(7) Set TI to channel **17Y** using **X-Y** switch with 2 nmi **BEARING RANGE** and set pulse generator delay to 36  $\mu$ s. Reply pulse spacing will be 30  $\mu$ s ± 0.25  $\mu$ s as observed on oscilloscope. If not, perform Section IV below.

(8) Set TI to channel 17X using X-Y switch with 2 nmi BEARING RANGE and set pulse generator delay to 12  $\mu s.$ 

(9) Activate oscilloscope markers. Place marker "A" at 50% rise point of first interrogation pulse and marker "B" at 50% rise point of first reply pulse.

(10) Measure distance between markers. If distance is not within limits specified in first row of table 5, perform Section IV below.

(11) Repeat technique of (8) through (10) above using TI and pulse generator settings listed in table 5. If distance measured is not within limits specified in table 5, perform Section IV below.

| Test    | instrument    | Pulse generator | Oscilloscope indication |         |
|---------|---------------|-----------------|-------------------------|---------|
| -       | Bearing range | Delay           | Limits (µs)             |         |
| Channel | (nmi)         | (µs)            | Min                     | Max     |
| 17X     | 2             | 12              | 68.54                   | 80.90   |
| 17X     | 130           | 12              | 1650.48                 | 1662.84 |
| 17X     | 300           | 12              | 3751.52                 | 3763.88 |
| 17Y     | 2             | 36              | 74.54                   | 86.90   |
| 17Y     | 130           | 36              | 1656.48                 | 1668.84 |
| 17Y     | 300           | 36              | 3757.52                 | 3769.88 |

| Table 5. | DME  | Range | Verification      |
|----------|------|-------|-------------------|
| rabic o. | DITL | runge | * CI III CU UIOII |

(12) Set TI ON OFF TEST SET switch to OFF and disconnect equipment setup.

(13) Connect spectrum analyzer to TI ANTENNA SUM connector.

(14) Hold down TI TO/START FROM/STOP and SLEW UP DOWN and set TI ON OFF TEST SET switch to ON.

(15) Set TI to channel **17X** using **X-Y** switch.

(16) Set spectrum analyzer center frequency to 978 MHz, amplitude reference level to 0 dBm, span to 10 MHz, resolution BW to 10 kHz, video BW to AUTO and averaging to OFF.

(17) Spectrum analyzer will indicate a center frequency within limits specified in first row of table 6. If not, perform Section IV below.

(18) Repeat technique of (15) through (17) above using TI and spectrum analyzer settings listed in table 6. If spectrum analyzer center frequency indications are not within limits specified in table 6, perform Section IV below.

| Table 6. Divis Center Frequency |                                          |        |        |  |  |
|---------------------------------|------------------------------------------|--------|--------|--|--|
| Test instrument                 | est instrument Spectrum analyzer         |        |        |  |  |
|                                 | Center frequency Indication limits (MHz) |        |        |  |  |
| Channel                         | (MHz)                                    | Min    | Max    |  |  |
| 17X                             | 978                                      | 977.5  | 978.5  |  |  |
| 73X                             | 1160                                     | 1159.5 | 1160.5 |  |  |
| 122X                            | 1209                                     | 1208.5 | 1209.5 |  |  |
| 17Y                             | 1104                                     | 1103.5 | 1104.5 |  |  |
| 73Y                             | 1034                                     | 1033.5 | 1034.5 |  |  |
| 122Y                            | 1083                                     | 1082.5 | 1083.5 |  |  |

Table 6. DME Center Frequency

(19) Set spectrum analyzer center frequency to 978 MHz, amplitude reference level to 5 dBm, span to zero span, resolution BW to 3 MHz, video BW to AUTO, scale/div to 1 dB and averaging to OFF.

(20) Set TI to channel 17X and utilizing spectrum analyzer marker feature measure TI power out. If spectrum analyzer indication is not 1 dBm  $\pm$  3 dB (0 dBm  $\pm$  2 dB, model T-47G), perform Section IV below.

(21) Set TI UUT FUNCTION switch to TACAN and set TI to channel 17X.

(22) Set spectrum analyzer center frequency to 978 MHz, amplitude reference level to -25 dBm, span to 5 MHz, resolution BW to 100 kHz, video BW to 100 kHz, scale/div to 10 dB and sweep to 10 ms.

(23) Acquire signal and then decrease spectrum analyzer amplitude setting to view TI un-modulated signal as shown in figure 2 below. If spectrum analyzer center frequency indication is not within limits specified in first row of table 7, perform Section IV below.

(24) Repeat technique of (21) through (23) above using TI and spectrum analyzer settings listed in table 7. If spectrum analyzer center frequency indications are not within limits specified in table 7, perform Section IV below.

| Test instrument | Spectrum analyzer                        |        |             |
|-----------------|------------------------------------------|--------|-------------|
|                 | Center frequency Indication limits (MHz) |        | imits (MHz) |
| Channel         | (MHz)                                    | Min    | Max         |
| 17X             | 978                                      | 977.5  | 978.5       |
| 2X              | 963                                      | 962.5  | 963.5       |
| 73X             | 1160                                     | 1159.5 | 1160.5      |
| 122Y            | 1083                                     | 1082.5 | 1083.5      |

Table 7. TACAN Center Frequency

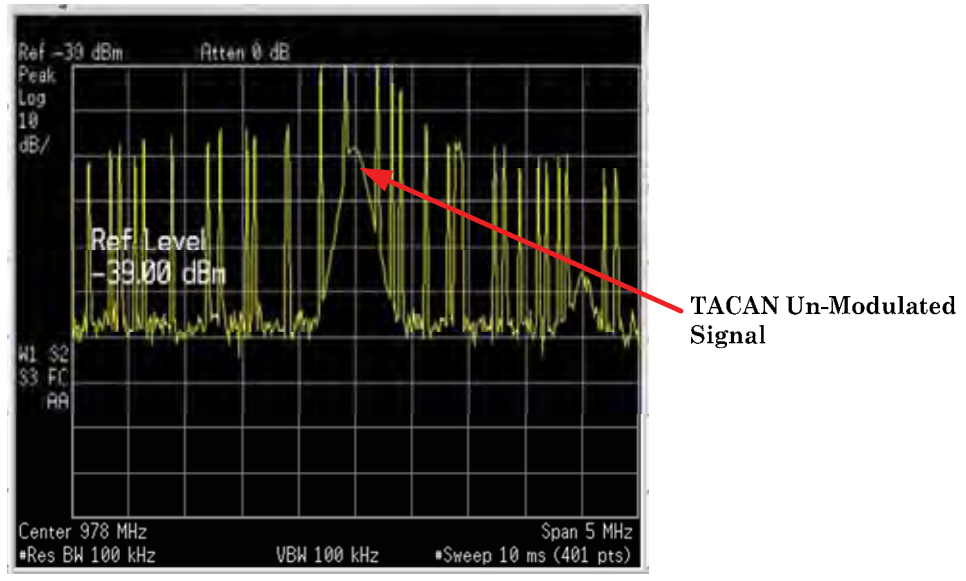

Figure 2. TACAN un-modulated signal.

#### **11. Final Procedure**

- a. Deenergize and disconnect all equipment.
- b. Annotate and affix DA label/form in accordance with TB 750-25.

#### SECTION IV ADJUSTMENT PROCESS

#### **12. Preliminary Instructions**

a. Set TI switches IAW table 3 or table 4, depending on model.

**b.** Remove the TI from the case by loosening the eight (8) or ten (10) lock bolts located on the front panel. Do not remove the bolts as they are a captive type. Only loosen enough to release grip on the anchor nuts.

**c.** Grasp the TI handles and slowly remove TI assembly from case. Ensure force is not used to pull the TI from the case; slightly angle the TI to allow for free movement of the assembly, attached hardware and cables then place on flat non-conductive surface.

**d.** Gain access to the Digital PCB (directly under rear facing cover secured by screws); locate U17.

**e.** Set position 1 of the dip switch to "ON" (for T-47S set position 1 and 2 of the dip switch to "ON"). Set the remaining dip switch positions to "OFF".

f. Replace cover of Digital PCB with four (4) screws.

**g.** Remove screws securing the Digital PCB/RF PCB assembly to mainframe. Ensure that all attaching cables and connectors remain attached and undue stress is not put on them.

**h.** Remove termination from the **DIRECT CONNECT** connector.

i. Disconnect the ATT connector from the attenuator assembly.

- j. Connect oscilloscope, crystal detector and adapters to ATT connector.
- k. Set oscilloscope sweep to 2  $\mu s/div,$  vertical gain to 10 mV/div and input impedance to 50  $\Omega.$
- **l.** Remove cover from RF PCB.
- m. Externally trigger oscilloscope using TP3 on RF PCB shown in figure 3.

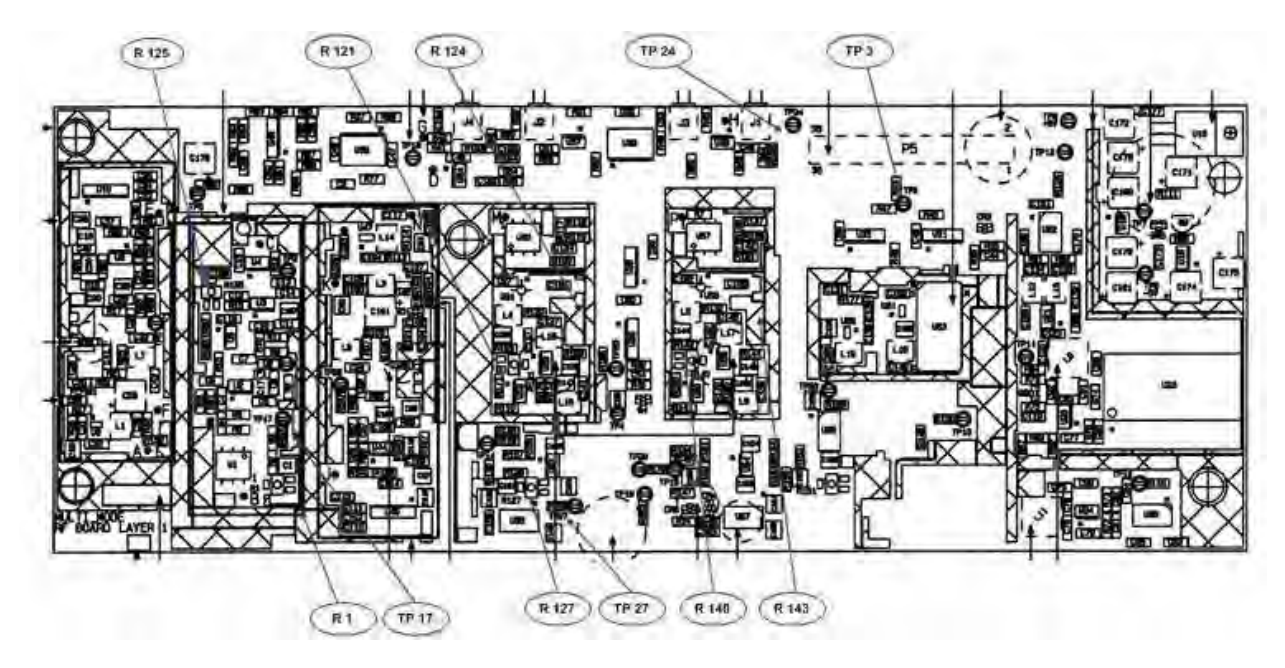

Figure 3. RF PCB.

13. Mode S Surveillance ID Test

#### a. Performance Check

- (1) Set TI UUT FUNCTION switch to MODE S position.
- (2) Turn on TI.
- (3) Toggle **TEST** switch to **AUTO** until TI display indicates the following:

M S Surv Id No reply

(4) Toggle **TEST** switch to **MANUAL** to observe pulses.

(5) Observe pulses on the oscilloscope (for T-47N only, check pulses that are between 8  $\mu s$  and 13  $\mu s$  after the trigger). The pulse amplitude should not vary more than  $\pm$  2 mV. If not, perform b (1) below.

- (6) Turn off TI.
- (7) Remove oscilloscope and crystal detector from **ATT** cable.

(8) Set spectrum analyzer center frequency to 1030 MHz, amplitude reference level to +10 dBm, span to 0 MHz, resolution BW to 3 MHz, and sweep time to 2 seconds.

(9) Connect spectrum analyzer to **ATT** cable using adapters and cable.

(10) Set TI UUT FUNCTION switch to XPDR position.

(11) Turn on TI and set cable loss variable to 3.0 dB.

(12) Toggle **TEST** switch to **AUTO** until TI display indicates the following:

### TRANSPONER Test Press AUTO/MANUAL

(13) Toggle **TEST** switch to **MANUAL** until TI display indicates the following:

| M 3A     |  |
|----------|--|
| No reply |  |

(14) Spectrum analyzer, accounting for cable loss, will indicate between 7.8 and 8.2 dB at 1030 MHz. If not, perform  $\mathbf{b}$  (2) below.

(15) Turn off TI and remove spectrum analyzer from ATT connector.

(16) Install **DIRECT CONNECT** termination and connect spectrum analyzer to the **ANTENNA SUM** connector. Terminate the **ANTENNA DIFF** connector with a 50  $\Omega$  termination.

(17) Turn on TI while holding the SLEW UP DOWN and TO/START – FROM/STOP switches in the down position.

(18) Toggle **TEST** switch to **AUTO** until TI display indicates the following:

# TRANSPONDER Test

Press AUTO/MANUAL

(19) Toggle **TEST** switch to **MANUAL** until TI display indicates the following:

| M 3A     |  |
|----------|--|
| No reply |  |

(20) Spectrum analyzer, accounting for cable loss, will indicate between 6 and 8 dB at 1030 MHz. Record indication as reference level.

(21) Swap spectrum analyzer and 50  $\Omega$  termination from ANTENNA SUM connector and ANTENNA DIFF connectors.

(22) Spectrum analyzer will indicate at least 20 dB lower than indication in step (20) above.

(23) Toggle SLEW UP DOWN switch up and utilizing the TO/START – FROM/STOP switch to change "Set Distance: 25 ft." to "Set Distance: 35 ft."

(24) Toggle **TEST** switch to **AUTO** one time.

(25) Spectrum analyzer will indicate between 9 dB  $\pm$  2 dB lower than indication in step (20) above.

(26) Repeat technique of steps (23) and (24) to change "Set Distance: 35 ft" to "Set Distance: 75 ft."

- (27) Spectrum analyzer will indicate  $5 \text{ dB} \pm 2$  lower than indication in step (20) above.
- (28) Turn TI off.

#### b. Adjustments

- (1) Adjust R1 (fig. 1) for  $0 \pm 2 \text{ mV}$  (R).
- (2) Adjust R125 (fig. 1) for 8 dB  $\pm$ 0.2 dB (R).

#### 14. DAC Table (Transmit)

#### a. Performance Check

(1) Remove termination from the **DIRECT CONNECT** connector.

(2) Connect spectrum analyzer to ATT cable using adapter and cable. (Refer to step 12 g above).

(3) Set TI UUT FUNCTION switch to TCAS position.

(4) Turn on TI while holding the **TEST MANUAL** switch in the down position. TI display indicates the following:

# TEST FUNCTIONS:

#### Calibrate TX POWER

(5) Toggle **TEST** switch to **AUTO** one time. TI display indicates the following:

#### POWER CALIBRATION: -00 dB DAC=0000h

#### NOTE

**DAC=** can be a different value.

(6) Set spectrum analyzer center frequency to 1030 MHz, amplitude to approximately 10 dBm, span to 0 MHz, resolution BW to 3 MHz, sweep time to 50 ms, scale per division to 1 dB.

(7) Observe a straight line power measurement on spectrum analyzer.

(8) Adjust spectrum analyzer so the measured pulse is even on any line. This will be the same reference line used for each measurement which ensures linear adjustments are made to the DAC table. After each adjustment, using spectrum analyzer controls, reposition the signal back to this same line before making another adjustment.

(9) Toggle the **SLEW UP DOWN** switch down to change -00 dB display by -02 dB. The spectrum analyzer display will decrease by approximately -2 dB.

(10) Use the **IDENT/EMERG** switch for coarse adjustment and the **TO/FROM** switch for fine adjustment to place the spectrum analyzer measurement -2 dB from the reference.

(11) Readjust the spectrum analyzer to set the measured pulse back on the reference line as set up in step (8) above.

- (12) Repeat technique of steps (9) through (11) above for -2 dB steps to -42 dB.
- (13) Toggle **TEST** switch to **AUTO** one time to save DAC table to TI RAM.
- (14) Turn TI off.
- (15) Disconnect spectrum analyzer from the ATT connector cable.
- b. Adjustments. None

#### 15. RX Gain Calibration

#### a. Performance Check

(1) Connect Ext Trigger of pulse generator to TP3 on RF PCB shown in figure 3.

(2) Set pulse generator period to 20.3  $\mu$ s, delay to 12  $\mu$ s, pulse width to 450.0 ns, leading and trailing edge to 5 ns, amplitude to +4 volts Hi / +0 volts Low, input impedance 50  $\Omega$ , external trigger, trigger mode to Burst, trigger level to Auto Level.

(3) Connect output of pulse generator to the pulse in connector of the synthesized signal generator. Do not disconnect unless instructed to do so.

(4) Set synthesized signal generator frequency to 1090 MHz, pulse modulation, and +0 dBm output (account for cable loss).

(5) Connect synthesized signal generator output to the **ATT** connector cable using adapter and cable.

- (6) Set TI UUT FUNCTION switch to XPDR position.
- (7) Turn on TI while holding down the **DEL 135/EMERGENCY** switch.
- (8) Toggle **TEST** switch to **AUTO** until TI display indicates the following:

TRANSPONDER Test Press AUTO/MANUAL

(9) Toggle **TEST** switch to **MANUAL** until TI display indicates the following:

| M 3A | SLS  |      |
|------|------|------|
| 0000 | 100% | FAIL |

#### NOTE

SLS, FAIL, and EMERG may be seen, but have no effect on the calibration.

- (10) Verify a 100% reply is observed on the TI display.
- (11) Turn TI off.
- (12) Set TI UUT FUNCTION switch to INTERR position.

(13) Turn on TI while holding the  ${\bf TEST}$  switch in the  ${\bf MANUAL}$  down position. TI display indicates the following:

TEST FUNCTIONS:

Calibrate RX GAIN

(14) Toggle **TEST** switch to **AUTO**. TI display indicates the following:

Calibrate RX GAIN SUM: XXX DIFF: YYY

- (15) SUM display will indicate 210 ±1. If not, perform  $\mathbf{b}$  (1) below.
- (16) Change synthesized signal generator output to -25 dBm (account for cable loss).
- (17) SUM display will indicate  $145 \pm 1$ . If not, perform **b** (2) through (4) below.
- (18) Change synthesized signal generator output to +5 dBm (account for cable loss).
- (19) SUM display will indicate  $222 \pm 2$ .
- (20) Turn TI off.
- (21) Set UUT FUNCTION switch to XPDR.
- (22) Turn on TI and set cable loss variable to 3.0 dB.
- (23) Toggle **TEST** switch to **AUTO** until TI display indicates the following:

TRANSPONDER Test Press AUTO/MANUAL

(24) Toggle **TEST** switch to **MANUAL** until TI display indicates the following:

| POWER | FREQUENCY |
|-------|-----------|
| 58 dB | 1090.0 P  |

#### NOTE

Frequency and Power measurements may slightly differ; ensure that a "**P**" is indicated.

(25) Change synthesized signal generator output to 0 dBm (account for cable loss).

(26) TI display **POWER** will indicate 53 dB ±2 and an "F" will replace "P" under **FREQUENCY**.

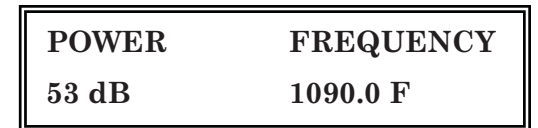

(27) Vary the output of synthesized signal generator from +10 dBm to -30 dBm and verify the display **POWER** tracks accordingly  $\pm 1$  dB at each 1 dB step.

(28) Turn TI off and remove synthesized signal generator, adapter and cable.

(29) Reconnect the **ATT** connector to the TI attenuator assembly.

(30) Connect spectrum analyzer to the **DIRECT CONNECT** port.

(31) Turn TI on and toggle **TEST** switch to **AUTO** until TI display indicates the following:

**TRANSPONDER Test** 

Press AUTO/MANUAL

**TRANSPONDER Test** 

**Press AUTO/MANUAL** 

(32) Toggle **TEST** switch to **MANUAL** until TI display indicates the following:

M 3A No reply

(33) Set spectrum analyzer span to 0 MHz, resolution bandwidth to 3 MHz, center frequency to 1030 MHz and sweep time to 2 seconds.

(34) Spectrum analyzer will indicate between -41 and -43 dB, taking into account cable loss.

(35) Disconnect spectrum analyzer from **DIRECT CONNECT** port and connect the TI termination.

(36) Connect TI supplied antenna to ANTENNA DIFF connector (if antenna is not available, a 50  $\Omega$  termination can be substituted).

(37) Turn TI off and then back on while holding down the **DEL 135/EMERGENCY** switch. This step enables a 4 ms read cycle to ensure correct reply timing.

(38) Toggle **TEST** switch to **AUTO** until TI display indicates the following:

**TRANSPONDER Test** 

**Press AUTO/MANUAL** 

(39) Toggle **TEST** switch to **MANUAL** until TI display indicates the following:

| M 3A     |  |
|----------|--|
| No reply |  |

(40) Set the synthesized signal generator for 1090 MHz and amplitude at 0.0  $\pm$ 0.1 dBm into 50  $\Omega$  termination and cables as measured from both ends of the splitter, one at a time, using spectrum analyzer. Annotate synthesized signal generator output power setting.

(41) Turn off TI and connect equipment as shown in figure 4 without variable attenuator installed in setup.

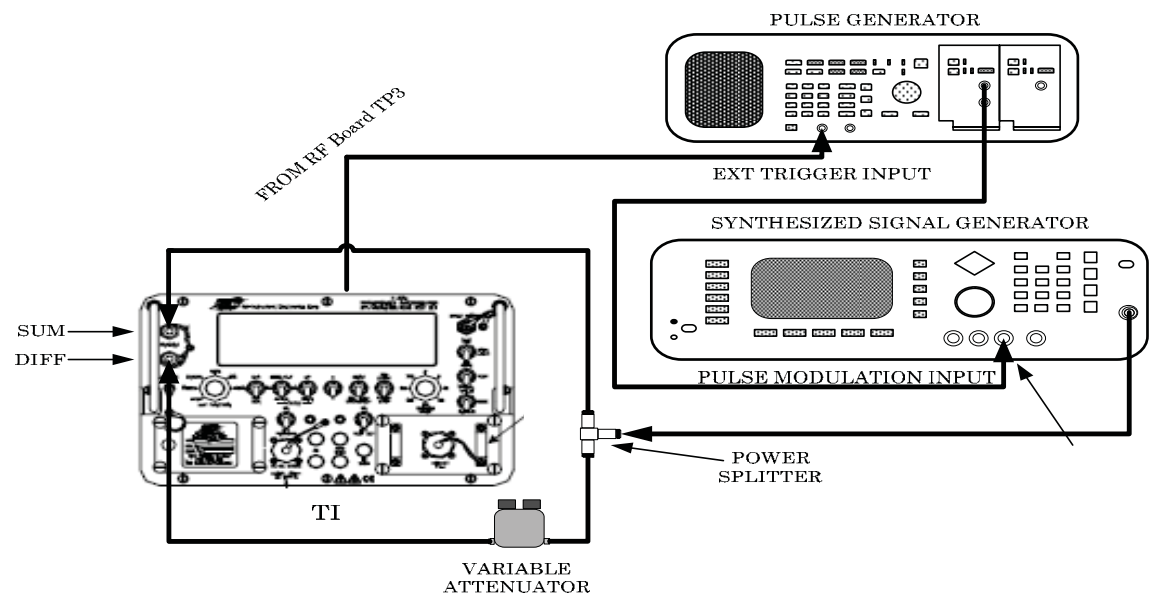

Figure 4. Receiver sum diff setup.

#### (42) Set UUT FUNCTION switch to INTERR.

(43) Turn on TI while holding the **TEST** switch in the **MANUAL** down position. TI display indicates the following:

TEST FUNCTIONS: Calibrate RX GAIN

(44) Toggle TEST switch to AUTO one time. TI display indicates the following:

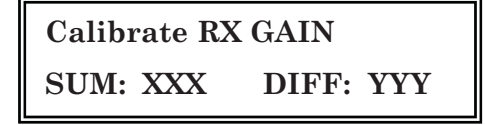

(45) Reduce the synthesized signal generator output until the SUM: XXX is  $202 / \pm 2$ . DIFF: YYY will indicate  $240 \pm 2$ . If not, perform **b** (5) below.

(46) Reduce the synthesized signal generator output by -25 dB.

(47) SUM: XXX will be  $138 \pm 2$  and DIFF: YYY will be  $175 \pm 2$ . If not, perform **b** (6) below.

(48) Turn TI off.

(49) Set UUT FUNCTION switch to XPDR.

(50) Turn TI on while holding down the DEL 135/EMERGENCY switch.

(51) Toggle **TEST** switch to **AUTO** two (2) times. Display should indicate the following:

Set Distance: 25 ft. TO/FROM Cont: AUTO

(52) Toggle the TO/START - FROM/STOP switch to change display "Set Distance: 25 ft." to "Set Distance: 35 ft."

- (53) Toggle **TEST** switch to **AUTO** one time.
- (54) Toggle **TEST** switch to **MANUAL** until the TI display indicates the following:

| M 3A     |  |
|----------|--|
| No reply |  |

(55) Set synthesized signal generator output to -15 dBm below setting noted in step (40) above.

- (56) Connect variable attenuator as shown in figure 4.
- (57) Set variable attenuator to  $10 \pm 0.2$  dB.
- (58) The **=TURN=** message will flicker rapidly on and off. If not, perform **b** (7) below.
- (59) Set variable attenuator to  $9 \pm 0.2$  dB.
- (60) The **=TURN=** message will remain on.
- (61) Set variable attenuator to  $11 \pm 0.2$  dB.
- (62) The **=TURN=** message will be off and display 100% reply.

#### NOTE

SLS, FAIL, Ident, and EMERG may be seen, but have no effect on the calibration.

(63) Toggle the SLEW UP/DOWN switch up to return to the "Set Distance" menu.

(64) Toggle the **TO/START - FROM/STOP** switch to change display "**Set Distance: 35 ft.**" to "**Set Distance: 25 ft.**".

- (65) Toggle **TEST** switch to **AUTO** switch to return to the previous display.
- (66) The **=TURN=** message will remain on at  $4 \pm 1$  dB.

#### **b.** Adjustments

(1) Adjust R140 (fig. 3) for  $210 \pm 1$  (R).

(2) Adjust R143 (fig. 3) for  $145 \pm 1$  (R).

(3) Change synthesized signal generator output to 0 dBm.

(4) Repeat steps a (14) through (16) above until both measurements can be obtained without adjustment.

(5) Adjust R121 (fig. 3) for  $240 \pm 2$  (R).

(6) Adjust R124 (fig. 3) for 138  $\pm 2$  and 175  $\pm 2.$  Repeat steps a (44) through (46) above until no adjustment are necessary (R).

(7) Adjust R127 until =TURN= message flickers rapidly on and off or as close as possible.

#### **16. Final Procedure**

a. Deenergize and disconnect all equipment.

**b.** For T-47NH, T-47S and T-47SH, set all DIP switch U17 positions, found on Digital PCB, to OFF.

c. For T-47G, set position 3 on dip switch U17 found on Digital PCB, to ON. Set remaining positions to OFF.

d. Replace cover and screws on the RF PCB and Digital PCB.

e. Secure the Digital PCB/RF PCB assembly to mainframe. Ensure that all attaching cables and connectors remain attached and undue stress is not put on them.

**f.** Reassemble TI in case.

g. Repeat Section III above.

By Order of the Secretary of the Army:

Official: Joure E ins

JOYCE E. MORROW Administrative Assistant to the Secretary of the Army

1017409

GEORGE W. CASEY, JR. General, United States Army Chief of Staff

Distribution:

To be distributed in accordance with the initial distribution number (IDN) 345052, requirements for calibration procedure TB 9-6625-2407-24.

#### **Instructions for Submitting an Electronic 2028**

The following format must be used if submitting an electronic 2028. The subject line must be exactly the same and all fields must be included; however, only the following fields are mandatory: 1, 3, 4, 5, 6, 7, 8, 9, 10, 13, 15, 16, 17, and 27.

From: "Whomever" whomever@redstone.army.mil

To: <2028@redstone.army.mil

Subject: DA Form 2028

- 1. From: Joe Smith
- 2. Unit: home
- 3. Address: 4300 Park
- 4. City: Hometown
- 5. St: MO
- 6. Zip: 77777
- 7. **Date Sent**: 19-OCT –93
- 8. **Pub no:** 55-2840-229-23
- 9. Pub Title: TM
- 10. Publication Date: 04-JUL-85
- 11. Change Number: 7
- 12. Submitter Rank: MSG
- 13. Submitter FName: Joe
- 14. Submitter MName: T
- 15. Submitter LName: Smith
- 16. Submitter Phone: 123-123-1234
- 17. **Problem**: 1
- 18. Page: 2
- 19. Paragraph: 3
- 20. Line: 4
- 21. NSN: 5
- 22. Reference: 6
- 23. Figure: 7
- 24. Table: 8
- 25. Item: 9
- 26. Total: 123
- 27. Text

This is the text for the problem below line 27.

This fine document...

Was brought to you by me:

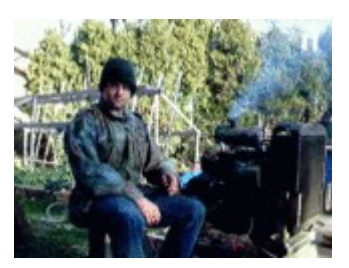

# Liberated Manuals -- free army and government manuals

Why do I do it? I am tired of sleazy CD-ROM sellers, who take publicly available information, slap "watermarks" and other junk on it, and sell it. Those masters of search engine manipulation make sure that their sites that sell free information, come up first in search engines. They did not create it... They did not even scan it... Why should they get your money? Why are not letting you give those free manuals to your friends?

I am setting this document FREE. This document was made by the US Government and is NOT protected by Copyright. Feel free to share, republish, sell and so on.

I am not asking you for donations, fees or handouts. If you can, please provide a link to liberatedmanuals.com, so that free manuals come up first in search engines:

<A HREF=<u>http://www.liberatedmanuals.com/</u>>Free Military and Government Manuals</A>

Sincerely
 Igor Chudov
 <u>http://igor.chudov.com/</u>
 Chicago Machinery Movers